# 4:1 HDMI Switch, 18Gbps, 4K/60Hz, CAT6 Output

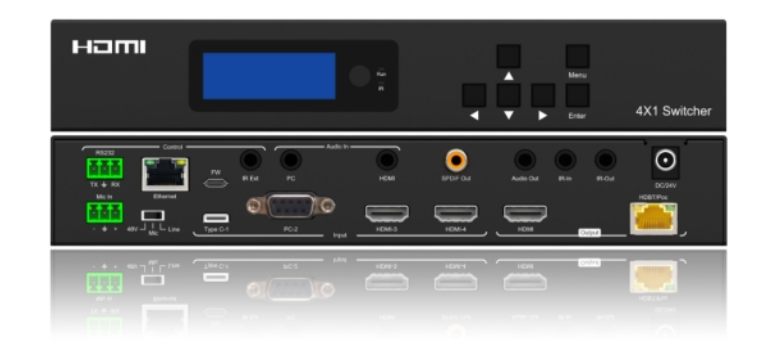

User Manual Version 1.0

Tel: +44 (0) 1635 226450

www.scion-tech.co.uk

sales@scion-tech.co.uk

## Thank you for purchasing this product

For optimum performance and safety, please read these instructions carefully before connecting, operating or adjusting this product. Please keep this manual for future reference.

## Surge protection device recommended

This product contains sensitive electrical components that may be damaged by electrical spikes, surges, electric shock, lighting strikes, etc. Use of surge protection systems is highly recommended in order to protect and extend the life of your equipment.

Contents

## 

## 1.0 Introduction

This compact switch allows four sources (1 x Type-C, 1 x VGA, 2 x HDMI) to be switched to 1 x HDMI output and 1 x CAT6 (HDBaseT) output simultaneously, the CAT6 transmission distance is 70m@1080P and 40m@4K. The switch supports analogue and digital audio embedding and de-embedding for local amplifier or speaker connections, along with a separate microphone input embedded on any input.

Controls include front panel buttons with LCD display, RS232, Infrared and Ethernet via a web portal.

This switch is ideal for presentation systems in corporate and educational environments.

## 2.0 Features

- 4 x HDMI inputs to 4 HDMI outputs
- Supports 18Gbps
- 4K/60Hz, YCbCr 4:4:4
- HDMI 2.0, HDCP 2.2
- Advanced EDID
- Downscale from  $4K \leftrightarrow 1080P$
- Supports HDR, HDR10+, HLD, Dolby Vision
- LPCM 7.1, Dolby True HD<sup>™</sup>, DTS HD Master Audio
- De-Embedded Analogue and Digital Audio
- ARC (audio return channel)
- Control: Front panel, IR control, RS232 and TCP/IP Web GUI

#### 3.0 Package contents

- 1. 1 x Main Unit (SC03.4200)
- 2. 1 x Power Adaptor 24V/1A
- 3. 1 x IR Remote
- 4. 2 x IR Transmitter Cable
- 5. 3 x IR Receiver Cable
- 6. 1 x CAT6 (HDBaseT) Receiver
- 7. User Manual

Page 2

## 4.0 Specifications

#### Connectivity

Inputs: 2 x HDMI Type A, 19-Pin Female, 1 x Type-C, 1 x VGA PC Audio Input: 1 x 3.5mm Stereo Jack Socket HDMI Audio Input: 1 x 3.5mm Stereo Jack Socket Output: 1 x HDMI Type A, 19-Pin Female, 1 x RJ45 CAT6 (HDBaseT) Digital Audio Output: 1 x Coaxial RCA Phono Socket Analogue Audio Output: 1 x 3.5mm Stereo Jack Socket IR Input: 1 x 3.5mm Jack Socket IR Output: 1 x 3.5mm Jack Socket Microphone Input: 1 x 3-Pin Phoenix Terminal RS232: 1 x 3-Pin Phoenix Terminal Ethernet: 1 x RJ45 Data Socket IR External: 1 x 3.5mm Jack Socket Power: 1 x DC Jack

#### Signal

Signal Input/Output: HDMI Standards: HDMI 2.0, HDCP 2.2/1.4 Bandwidth: 18Gbps Video Resolutions: 4K/60Hz 4:4:4, 4K/30Hz / 1080p / 1080i / 720p / 576p / 480p Colour Space: RGB/YCbCr 4:4:4, YCbCr 4:2:2, YUV 4:2:0, HDR10 Colour Depth: 8/10/12-bit HDMI Audio: PCM2.0/5.1CH, Dolby Digital, DTS Coaxial Audio: PCM2.0, Dolby Digital / Plus, DTS 2.0/5.1 Analogue Audio: PCM 2.0CH Infra-Red: Wide Bandwidth, Frequency 30KHz to 56KHz (940nm)

#### Power

**Type:** AC to DC Mains Adaptor **Input:** 100~240V AC 50/60Hz **Output:** Transmitter 24V/1A **Consumption:** 16.5 Watts

#### Environment

Operating Temperature: -5° to 40°C Storage Temperature: -10° to 60°C Operating Humidity: 5 to 90% RH (no condensation) Dimensions: (W) 235 x (D) 137 x (H) 39 Weight: 1.175g Colour: Black ESD: Human Body - +/-8kV, (air gap discharge) & +/-4kV (contact discharge) Safety and Emissions: CE, FCC, RoHS

Cable Lengths: CAT6 Output: 70m@1080P, 40m@4K, HDMI 15m@1080P, 6m@4K

Note: Premium High Speed HDMI cables are required to achieve these results.

## 5.0 Panel Control & Connections

5.1 Front Panel

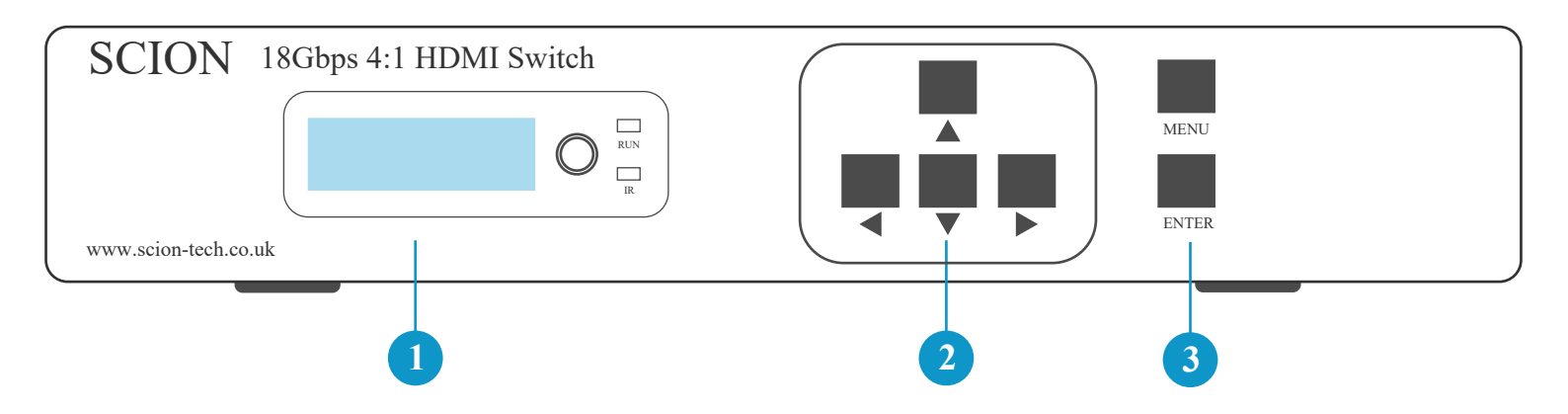

| Number | Name            | Function / Description                                          |  |
|--------|-----------------|-----------------------------------------------------------------|--|
| 1      | LCD             | Switch status and function display                              |  |
| 2      | Function Button | Up, Down, Left and Right                                        |  |
| 3      | Function Button | Menu and Enter                                                  |  |
| 4      | Left Button     | Selects options in the sub-menu, microphone volume and analogue |  |
| 5      | Right Button    | output volume                                                   |  |
| 6      | Up Button       | Selects options in the sub-menu                                 |  |
| 7      | Down Button     |                                                                 |  |
| 8      | Enter           | Enter the sub-menu and return to previous screen                |  |
| 9      | Menu            | Display on and return to main menu                              |  |

#### 5.2 Rear Panel

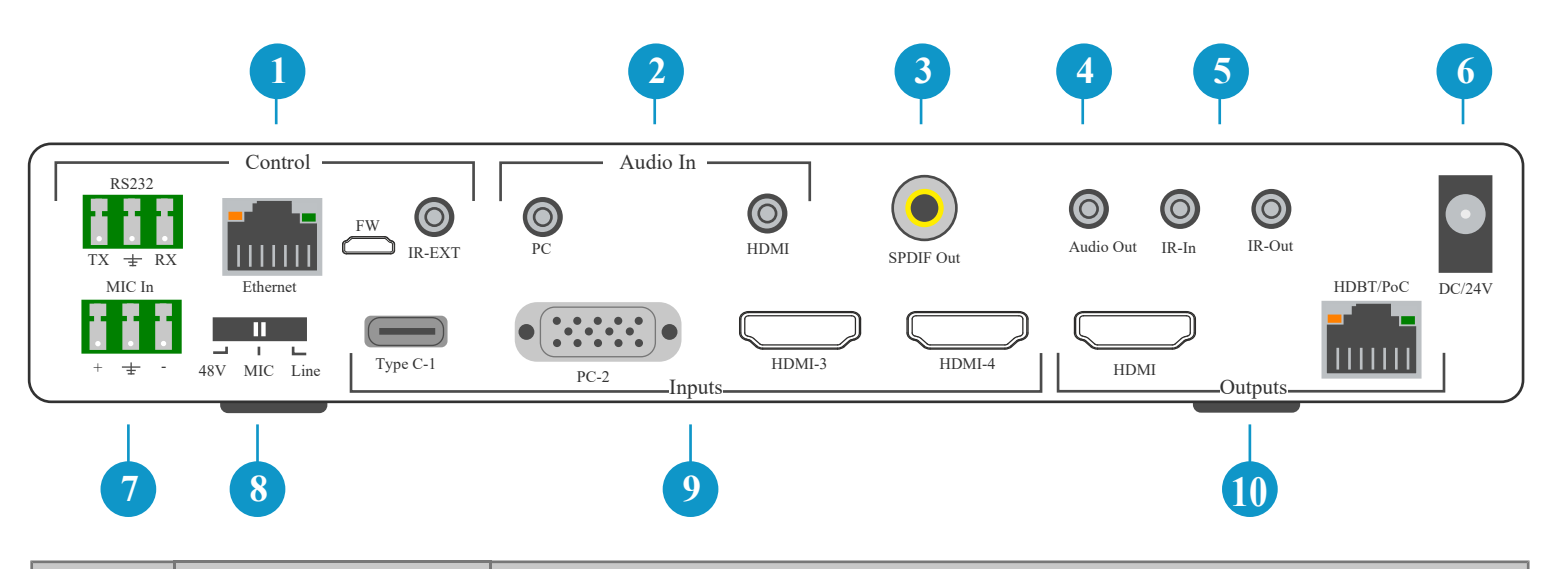

| Number | Name           | Function / Description                                                                    |  |  |
|--------|----------------|-------------------------------------------------------------------------------------------|--|--|
| 1      | Control        | RS232 Pass-Through, RS232 Control, Ethernet Web Browser, Firmware Update and IR-External. |  |  |
| 2      | Audio In       | PC: Audio for VGA input only. HDMI: Analogue PCM2.0 audio embedded.                       |  |  |
| 3      | Digital Audio  | SPDIF De-Embedded audio output (Dolby, DTS, Max 5.1CH)                                    |  |  |
| 4      | Analogue Audio | Audio output PCM2.0                                                                       |  |  |
| 5      | Infra Red      | IR Pass-Through to HDBaseT Receiver                                                       |  |  |
| 6      | DC/24V         | Power input                                                                               |  |  |
| 7      | Microphone     | MIC input for embedding in Type-C, VGA and HDMI                                           |  |  |
| 8      | MIC Switch     | Selects the input for embedding microphone                                                |  |  |
| 9      | Inputs         | Video inputs: (1) Type-C, (2) VGA, (3) HDMI, (4) HDMI                                     |  |  |
| 10     | Outputs        | HDMI and CAT6 (HDBaseT)                                                                   |  |  |

#### 6.0 IR Remote

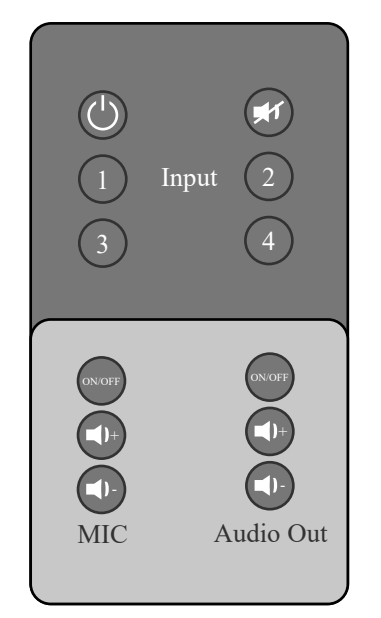

- 1. Standby
- 2. Mute
- 3. Video input (1) Type C-1, (2) PC2-VGA, (3) HDMI-3, (4) HDMI-4
- 4. MIC in (ON/OFF) / Volume Control
- 5. Analogue audio out (ON/OFF) Volume Control

## 7.0 LCD Menu

Menu functions include Video Set, Audio Set, EDID Set, MIC input Volume Set, Analogue Output Volume Set, IP Query, UART Query, Reset.

Press any button to activate the LCD screen, if no action is taken the screen turns off after 20 seconds.

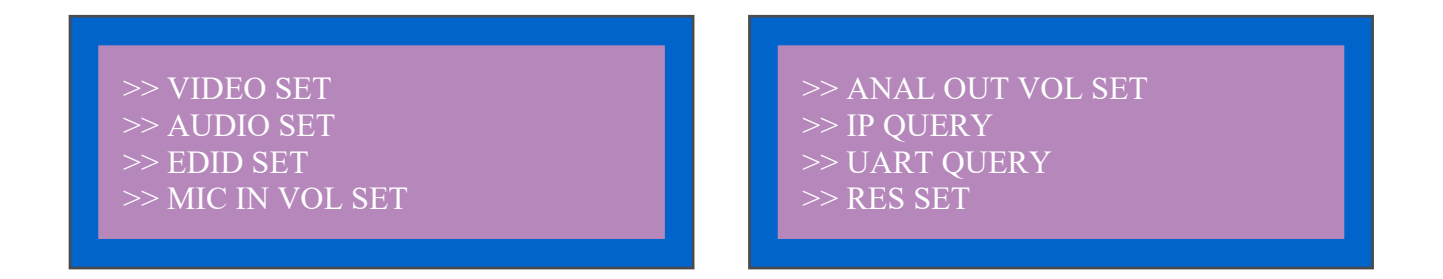

7.1 Video Set

Select "VIDEO SET" and press the "ENTER" to confirm. Press "LEFT/RIGHT" arrow buttons to select the current input signal. Press the "ENTER" button again to return to the main menu.

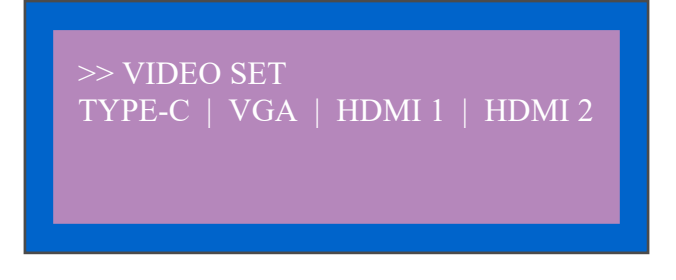

7.2 Audio Set

Select "AUDIO SET" and press the "ENTER" to confirm. Press "LEFT/RIGHT" arrow buttons to select the current input signal. Press the "ENTER" button again to return to the main menu.

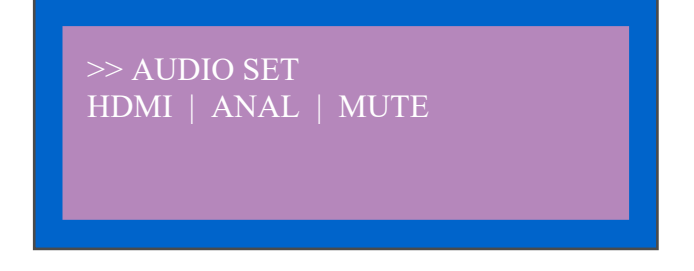

#### 7.3 EDID Set

Select "EDID SET" and press the "ENTER" to confirm. Press "LEFT/RIGHT" arrow buttons to select the current input signal. Press the "ENTER" button again to return to the main menu. Supports 4K/60 (Default), 1080p (Default), Copy HDMI and Copy HDBaseT.

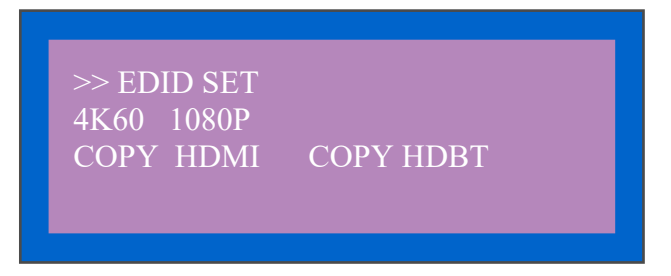

7.4 Microphone input volume Set

Select "MIC IN VOL SET" and press the "ENTER" to confirm. Press "LEFT/RIGHT" arrow buttons to increase or degrease the volume. Press the "ENTER" button again to return to the main menu.

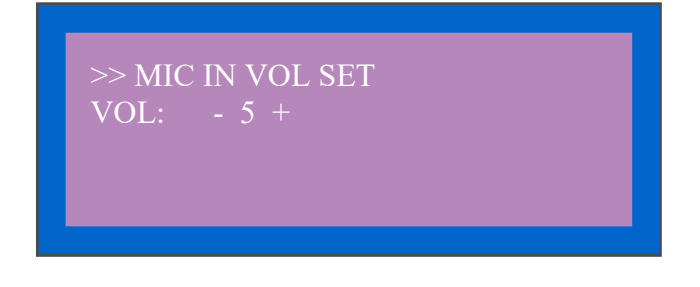

#### 7.5 Analogue audio volume Set

Select "ANAL OUT VOL SET" and press the "ENTER" to confirm. Press "LEFT/RIGHT" arrow buttons to increase or degrease the volume. Press the "ENTER" button again to return to the main menu.

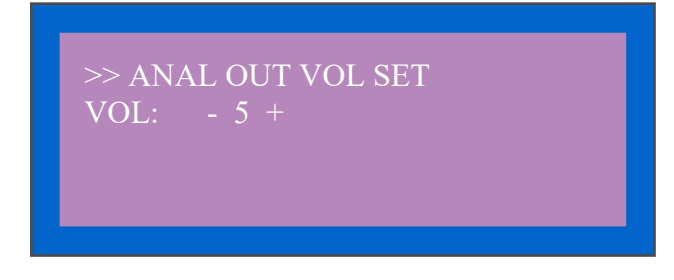

#### 7.6 IP QUERY

The default IP address is 192.168.1.168, DHCP is off. Use the "LEFT/RIGHT" buttons to select DHCP status, then press "ENTER" to confirm to back up one level.

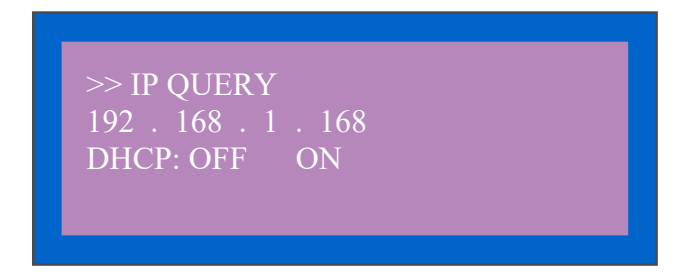

#### 7.7 UART QUERY

Supported baudrate are 9600, 19200, 38400, 57600, 115200 (Default). The baudrate must be changed using PC tool or web browser, this is not supported using front panel controls.

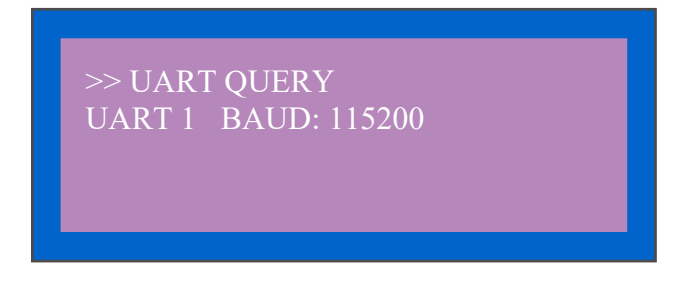

#### 7.8 SYSTEM RESET

Press the "ENTER" button to reset the switch to factory default settings.

>> SYSTEM RESET Please Press Enter Key.....

## 8.0 PC Application

- a. Install the "swe01b\_4-Input HDMI Switcher.exe" software on your computer.
- b. Connect the switch to your computer using the USB to RS232 cable supplied.
- c. Press the "Search" button to find the correct COM port then click "Open Port".

#### 8.1 COM Port Setup

a. Communication port settings: Open the application software and select the correct port and baudrate, these should be the same as those shown within the LCD menu.

| RS232 INFO           | RS232 Setting |  |
|----------------------|---------------|--|
| Port COM1            | Search        |  |
| Baud 115200 <b>V</b> | Open Port     |  |

- b. Click "Search" to refresh the communications port.
- c. "Open Port": in disconnect status, "Close Port": connected to device.
- d. The following popup error means there is no communication, please refresh and try again.

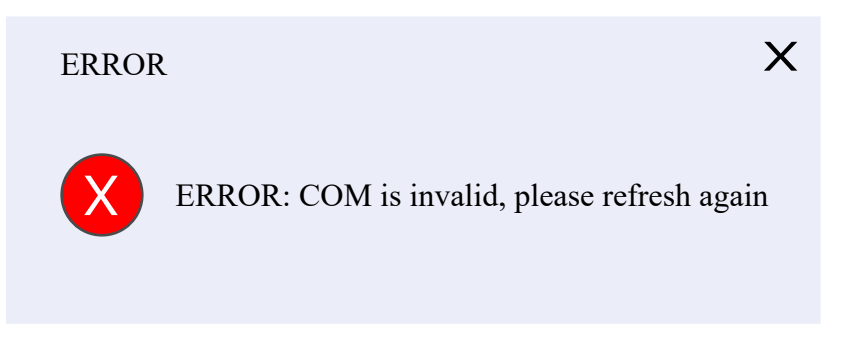

e. When connected the following information will be displayed.

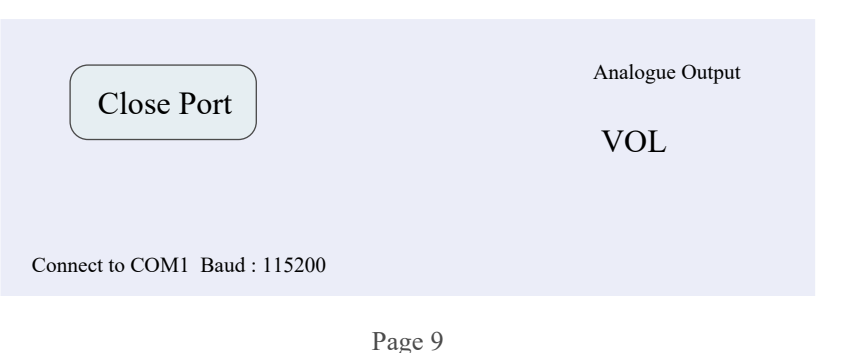

#### 8.2 Control Interface

| Control       | Netwo  | rk         |            |         |
|---------------|--------|------------|------------|---------|
| Video Input   |        |            |            |         |
|               | TYPEC  | VGA        | HDMI 1     | HDMI 2  |
| EDID Mode     |        |            |            |         |
|               | O 4K60 | O 1080P    | O HDMI     | HDBT    |
| Audio Input   |        |            |            |         |
|               | O HDMI | O Analogue | O Mute VOL | 5       |
| Analogue Outp | ut     |            |            |         |
| VOL           | ]-     | 5          | Setting    | Factory |

1) Video Input: Switch Type-C, VGA, HDMI (1) and HDMI (2).

2) EDID:

4K60: Default EDID 4K@60Hz 1080P: Default EDID 1080P@60Hz HDMI: Copy HDMI out EDID for Input (Copy Mode) HDBT: Copy HDBT out EDID for Input (Copy Mode)

3) Audio Input: Click to select HDMI, Analogue, Mute option (HDMI: audio for Type C/VGA/HDMI, Analogue: audio embedded/MIC in)

4) MIC: Volume control, the number (5) shows the current volume. Note: Microphone can only be adjusted when "Analogue" audio is selected.

5) Analogue Output: Volume control, the number (5) shows the current volume setting. Note: Does not work when muted.

6) Factory Reset.

Note: Please set the audio input to "Analogue" using Panel, PC Application or Web GUI when using the MIC in/analogue audio embedded function.

### 8.3 Network Interface

| Control Network |               |               |
|-----------------|---------------|---------------|
| Network INFO    |               |               |
| MAC             | C Address:    |               |
| IP Ad           | ddress:       | 192.168.1.168 |
| Net N           | Mask Address: | 255.255.255.0 |
| Gatev           | way Address:  | 192.168.1.1   |
| DHO             | СР            | DHCP OFF      |
|                 |               | Apply         |

## 9.0 Web Browser GUI

To access the Web interface enter the matrix IP address in to your web browser address bar. The default IP address is 192.168.1.168

*Note:* If the IP address is unknown, use the RS232 interface command in section (r ip addr!) to discover the current IP settings or reset the matrix to it's factory default settings.

Set you computers IP address the the same network segment as the matrix. For example: IP address 192.168.1.200 and subnet mask: 255.255.255.0. Avoid using the matrix default settings when entering the computers IP address.

| Uccal Area Connection Properties                                                                                               | Internet Protocol Version 4 (TCP                                                                       | /IPv4) Properties                                                                  |
|----------------------------------------------------------------------------------------------------|----------------------------------------------------------------------------------------------------|------------------------------------------------------------------------------------|
| Networking                                                                                                    | General                                                                                                |                                                                                    |
| Connect using:                                                                                                    | You can get IP settings assigne<br>this capability. Otherwise, you<br>for the appropriate IP settings. | d automatically if your network supports<br>need to ask your network administrator |
| This connection uses the following items:                                                                                      | Obtain an IP address auto                                                                              | omatically                                                                         |
|                                                                                                    | Ose the following IP addre                                                                             | :ss:                                                                               |
| ☑                                                                                                    | IP address:                                                                                            | 192 . 168 . 1 . 200                                                                |
| E File and Printer Sharing for Microsoft Networks                                                                              | Subnet mask:                                                                                           | 255.255.255.0                                                                      |
| Internet Protocol Version 6 (TCP/IPV6)     ✓ Internet Protocol Version 4 (TCP/IPv4)                                            | Default gateway:                                                                                       |                                                                                    |
| <ul> <li>✓ -▲ Link-Layer Topology Discovery Mapper I/O Driver</li> <li>✓ -▲ Link-Layer Topology Discovery Responder</li> </ul> |                                                                                                    | s automatically                                                                    |
| Install Uninstall Properties                                                                                                   | Preferred DNS server:                                                                                  |                                                                                    |
| Description                                                                                                    |                                                                                                    |                                                                                    |
| Transmission Control Protocol/Internet Protocol. The default                                                                   | Alternate DNS server:                                                                                  | · · ·                                                                              |
| wide area network protocol that provides communication<br>across diverse interconnected networks.                              | Validate settings upon ex                                                                              | it Advanced                                                                        |
| OK Cancel                                                                                                    |                                                                                                    | OK Cancel                                                                          |

www.scion-tech.co.uk

## 10.0 Web Browser GUI Control

- 1. Enter the default IP Address (192.168.1.168) into the Web Browser
- 2. The following GUI will appear. Please see PC Application section for details.

| Control        | Network     |            |            |         |
|----------------|-------------|------------|------------|---------|
| Video Input    |             |            |            |         |
| (              | ТҮРЕС       | VGA        | HDMI 1     | HDMI 2  |
| EDID Mode      |             |            |            |         |
| (              | <b>4K60</b> | O 1080P    | O HDMI     | O HDBT  |
| Audio Input    |             |            |            |         |
| (              | HDMI        | O Analogue | O Mute VOL | 5       |
| Analogue Outpu | t           |            |            |         |
| VOL I          |             | 5          | Setting    | Factory |

## **11.0** Application Drawing

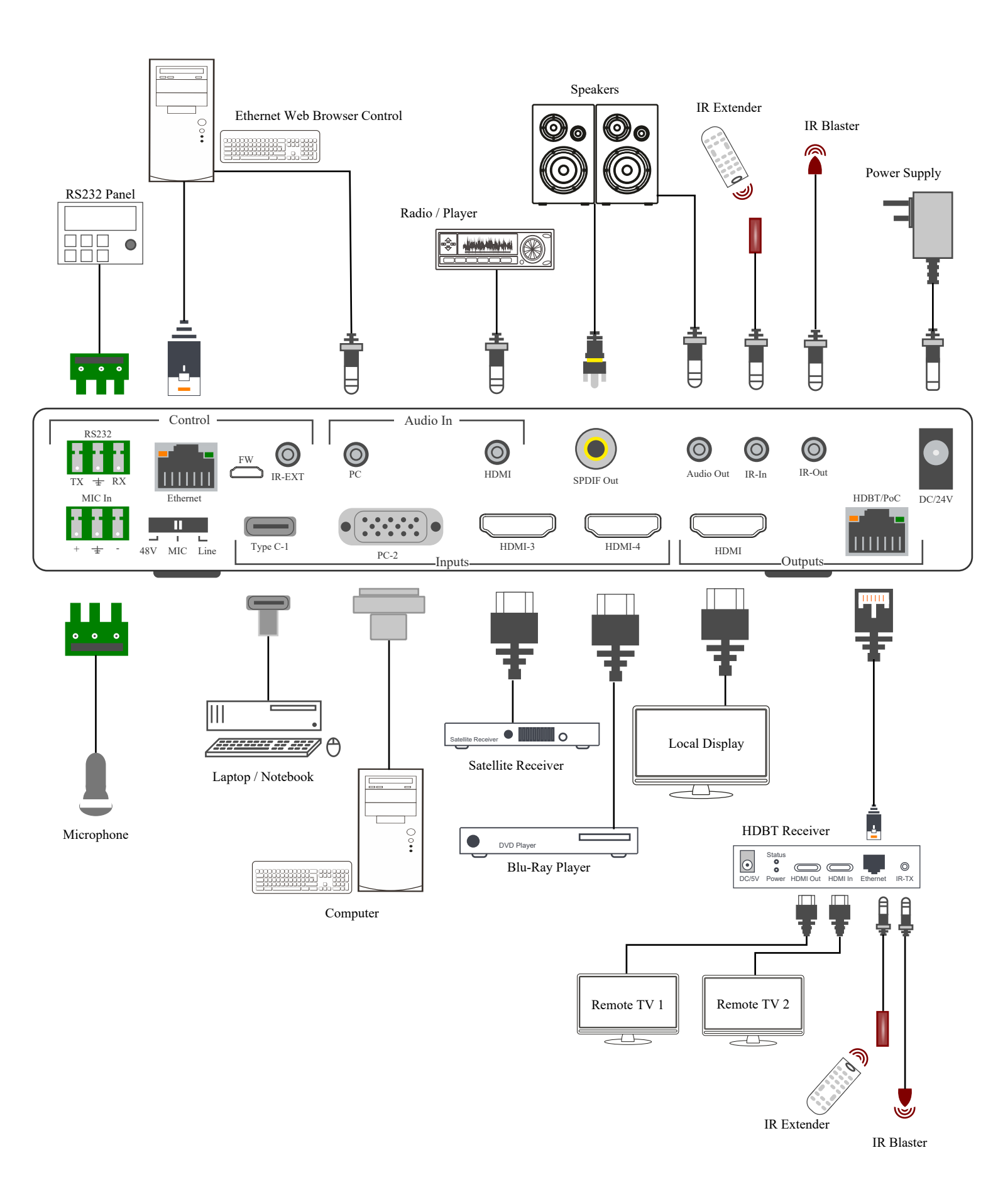

## 12.0 Maintenance

Clean this unit with a soft, dry cloth. Never use alcohol, pint thinner of benzene to clean these devices.

#### Servicing

Damage requiring service: This product should be serviced by a qualified service engineer if:

- The DC power cord or AC adaptor has been damaged.
- Objects or liquids have entered the housings.
- The product has been exposed to rain.
- The product has stopped working or shows signs of significant change in operating performance or function.
- The unit has been dropped or severely damaged externally.

Servicing personnel: Do not attempt to service the product beyond that described in these instructions. Refer all other servicing to authorised serving personnel.

Replacement parts: When parts need replacing ensure the service engineer uses parts specified by the manufacture or parts that have the same characteristics as the original parts. Unauthorised substitutes may result in fire, electric shock or other hazards.

Safety check: After a repair or service, ask the engineer to perform safety checks to confirm the product is in proper working condition.

#### Warranty

If your product does not work properly because of a defect in materials or workmanship, our Company (referred to as "the warrantor") will, for the length of the period indicated as below, (Parts and labour 2 years) which starts with the date of original purchase ("Limited Warranty period"), at its option either (a) repair your product with new or refurbished parts, or (b) replace it with a new of a refurbished product. The decision to repair or replace will be made by the warrantor.

During the "Labour" Limited Warranty period there will be no charge for labour. During the "Parts" warranty period, there will be no charge for parts. You must mail-in your product during the warranty period. This Limited Warranty is extended only to the original purchaser and only covers product purchased as new. A purchase receipt or other proof of original purchase date is required for Limited Warranty service.

#### Returning a Product

When shipping the unit carefully pack and send it prepaid, adequately insured and preferably in the original carton. Include a letter detailing the complaint and provide a day time phone number and/or email address where you can be reached.

#### Limited warranty limits and exclusions

This Limited Warranty ONLY COVERS failures due to defects in materials or workmanship, and DOES NOT COVER normal wear and tear or cosmetic damage. The Limited Warranty ALSO DOES NOT COVER damages which occurred in shipment, or failures which are caused by products not supplied by warrantor, or failures which result from accidents, misuse, abuse, neglect, mishandling, misapplication, alteration, faulty installation, set-up adjustments, maladjustment of consumer controls, improper maintenance, power line surge, lightning damage, modification, or service by anyone other than a Factory Service centre or other authorized service engineer, or damage that is attributable to acts of God.

THERE ARE NO EXPRESS WARRANTIES EXCEPT AS LISTED UNDER "LIMITED WARRANTY COVERAGE". THE WARRANTOR IS NOT LIABLE FOR INCIDENTAL OR CONSEQUENTIAL DAMAGES RESULTING FROM THE USE OF THIS PRODUCT, OR ARISING OUT OF ANY BREACH OF THIS WARRANTY. (As examples, this excludes damages for lost time, cost of having someone remove or re-install an installed unit if applicable, travel to and from the service, loss of or damage to media or images, data or other recorded content. The items listed are not exclusive, but are for illustration only).

PARTS AND SERVICE, WHICH ARE NOT COVERED BY THIS LIMITED WARRANTY, ARE YOUR RESPONSIBILITY. This returns policy does not affect your legal rights. Details of your legal rights are available from Trading Standards or Citizens Advice Consumer Service.

Scion Tech Limited Thatcham, Berkshire, United Kingdom

Page 16